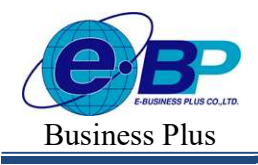

### บทที่ 36 การคำนวณผลบันทึกเวลา

## 💠 วัตถุประสงค์

เพื่อให้ผู้ใช้งานสามารถสั่งให้โปรแกรมนำข้อมูลบันทึกเวลาของพนักงานไปคำนวณผลบันทึกเวลาตามข้อตกลงเงินเพิ่ม เงินหักที่กำหนดไว้ในแต่ละกะทำงานได้

## 🔹 ขั้นตอนการทำงาน

≽ ประกาศกะพนักงานตามเงื่อนไขของกิจการ โดยสามารถดูรายละเอียดได้ใน บทที่ 23-30

- ≻ อ่านแฟ้มบันทึกเวลาจากเครื่องรูดบัตร โดยสามารถดูรายละเอียดได้ใน บทที่ 32
  - ➢ โอนเวลาที่บันทึกเข้ากะ โดยสามารถดูรายละเอียดได้ใน บทที่ 33
  - ≽ บันทึกการลาของพนักงาน (ถ้ำมี) โดยสามารถดูรายละเอียดได้ใน บทที่ 34
  - ≻ บันทึกอนุมัติเงินเพิ่มต่างๆ (ถ้ำมี) โดยสามารถดูรายละเอียดได้ใน บทที่ 35
- 🌶 การคำนวณผลบันทึกเวลา ตามรายละเอียคค้านล่าง

## 💠 การคำนวณผลบันทึกเวลา

หลังจากทำการบันทึกข้อมูลพื้นฐานของระบบ และข้อมูลประจำงวดของพนักงานครบถ้วนแล้ว เพื่อให้ได้ผลลัพธ์ เช่น จำนวนวันทำงาน, จำนวนการขาด ลา มาสาย, จำนวนก่าล่วงเวลาของพนักงาน ฯลฯ ที่จะโอนเข้าสู่ระบบเงินเดือน ท่านจะต้องทำ การสั่งให้โปรแกรมนำข้อมูลบันทึกเวลาของพนักงานไปคำนวณผลบันทึกเวลาตามข้อตกลงเงินเพิ่มเงินหักที่กำหนดไว้ในแต่ละ กะทำงาน โดยมีขั้นตอนดังนี้

| 🥬 HRM on Web                                                |                                                    |   |           |                                  |
|-------------------------------------------------------------|----------------------------------------------------|---|-----------|----------------------------------|
| 0                                                           | คำบวณบันทึกเวลา                                    |   |           |                                  |
| ทดสอบ1<br>User                                              | 层 ดำนวณบันทึกเวลา 🚺 🗘 โอนผลบันทึกเวลาเข้าเงินเดือน | ป | 2566      |                                  |
|                                                             | รายละเอยต รหล ของหนักงาน                           |   | ตำแหน่ง   | แผนก/สาขา สถานะ                  |
| <ul> <li>ตั้งค่าทั่วไป</li> <li>อ้งค่าบับนี้กาลา</li> </ul> | Q 001 น.ส.อรรถพร มากลั                             |   | ผู้จัดการ | บริหาร พนักงาน<br>(สำนักงานใหญ่) |
| <ul> <li>มงหายแทนนี้</li> <li>งานเงินเดือน</li> </ul>       | Q 200 มากมาย                                       |   | ข่างตัด   | บัญชี<br>(สำนักงานใหญ่)          |
| 🛢 งาบบันหึกเวลา 🗸                                           | Q 59019 นายพงษัศิริยัย ว่นไทร                      |   | บริหาร    | บัญชี<br>(สำนักงานใหญ่)          |
| บันทึกเวลาท่างาน<br>ประกาศกะทำงาน<br>บันทึกข้อขอ            | รายการที่ 1-3 จากทั้งหมด 3 รายการ                  |   |           |                                  |
| ดำนวณบันทึกเวลา                                             |                                                    |   |           |                                  |
| 🖹 รายงาน >                                                  |                                                    |   |           |                                  |
|                                                             |                                                    |   |           |                                  |

➤ หน้าจอ งานบันทึกเวลา → เลือกเมนู คำนวณบันทึกเวลา → เลือกเมนู คำนวณบันทึกเวลา

| EBP_2301002_UM   | Revised 3 : 28/8/23       | การคำนวณและตรวจสอบผลบันทึกเวลา 36 - 1 |
|------------------|---------------------------|---------------------------------------|
| Date: 01/09/2023 | E-Business Plus Co., Ltd. | @ Copyright Version 4:2016            |

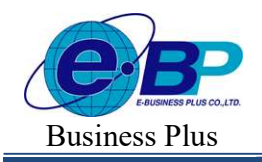

➢ โปรแกรมจะแสดงหน้าจอเลือกเพื่อคำนวณผลบันทึกเวลา → เลือก วันที่ต้องการคำนวณ → สามารถกรอง สาขา แผนก และ ตำแหน่งงาน → เลือกพนักงาน ที่ต้องการคำนวณ โดยทำการติ๊กเครื่องหมายถูก ด้านหน้าชื่อ → แล้วทำ การคลิกไอคอน บันทึก

|                                        | ดำนวณบันทึกเวลา                                                                  | ×                    |  |
|----------------------------------------|----------------------------------------------------------------------------------|----------------------|--|
|                                        | ดั้งแต่วันที่ ถึงวันที่                                                          |                      |  |
| 🖩 ดำนวณบันทึกเวลา 🖞 โอนผลบันทึกเวลาเข้ | 31/08/2566 31/08/2                                                               | 566                  |  |
| รายละเอียด รนัส ชื่อพนักงาน            | ค้นหา                                                                            |                      |  |
| Q 001 น.ส.อรรถพร.มากลี                 | สาขา แหนก                                                                        |                      |  |
|                                        | ทั่งหมด (1) × ·                                                                  | (3) × ~              |  |
|                                        | ตำแหน่งงาน                                                                       |                      |  |
|                                        | збэнце (5) × ~                                                                   |                      |  |
|                                        | ศับหา                                                                            |                      |  |
|                                        | 🥑 รนัสพนักงาน ชื่อพนักงาน สาขา                                                   | . แผนก ตำแหน่งงาน    |  |
|                                        | 🥏 001 น.ส.อรรถพร.มากคี สำนักงานใหญ่                                              | บริหาร ผู้จัดการ     |  |
|                                        | <ul> <li>100 นายสมพงษ์ สุขใจดี สำนักงานใหญ่</li> </ul>                           | บัญชี ช่างตัด        |  |
|                                        | <ul> <li>200 นายพลอยรุ้ง มากมาย สำนักงานใหญ่</li> </ul>                          | บัญชี ช่างตัด        |  |
|                                        | 59019 นายพงษ์ศิริชัย ร่มไทร สำนักงานใหญ่                                         | มัญชี บริหาร         |  |
|                                        | 999 น.ศ.ศมใจมัศช สำนักงานใหญ่                                                    | บริหาร ผู้จัดการ     |  |
|                                        | น ส.ราชเด็อนประมาณ                                                               |                      |  |
|                                        | Y001 การ ใม่มีลดหย่อน สำนักงานใหญ่                                               | บัญชี บริหาร         |  |
|                                        | Y002 น.ส.รายเดือนระหว่างปี<br>สำนักงานใหญ่<br>ลดหย่อนส่วนตัว                     | บริการสุกค้า ข่างคัด |  |
|                                        | Y003 น.ส.รายเดือนระหว่างปี<br>จำนักงานใหญ่<br>เงินใดที่ได้รับยกเว้น สำนักงานใหญ่ | บริหาร ผู้จัดการ     |  |
|                                        |                                                                                  | 70 P 7010            |  |
|                                        |                                                                                  |                      |  |

≽ เมื่อคำนวณเรียบร้อยแล้ว จะแสดงหน้าจอแจ้ง คำนวณบันทึกเวลาสำเร็จ ดังนี้

| Image: Section Section | HRM on Web                            | •             |              |                                 |   |          |                     |        |         |
|----------------------------------------------------------------------------------------------------|---------------------------------------|---------------|--------------|---------------------------------|---|----------|---------------------|--------|---------|
| Value     Image: Construction     Image: Construction     <                                                                                                    | 9                                     | คำนวณบันทึ    | กเวลา        |                                 |   |          |                     |        |         |
| Advidual value     Advidual value     Advidual valu                                                                                                    | ทดสอบ1<br><sup>Ubar</sup>             | 🗐 Amao        | เป็นที่คเวลา | ป้ โอนตลบันทึกเวลาเข้าเงินเดือน | 2 | 2566     |                     |        | m       |
| i animitaria       i animitaria       i animitaria <td< td=""><td>a fundate a</td><td>รายละเอียด</td><td>รษัส</td><td>ซื่อหนักงาน</td><td></td><td>ต่าแหน่ง</td><td>summin/an</td><td>n</td><td>สดานะ</td></td<>                                                                                                    | a fundate a                           | รายละเอียด    | รษัส         | ซื่อหนักงาน                     |   | ต่าแหน่ง | summin/an           | n      | สดานะ   |
| A mahalar     0     200 unmead(a mana     shale     ghd     mdana       A mahalar     >     0     6019 unmeilifika altee     shale     ghd     mdana       B mana     >     0     6019 unmeilifika altee     shale     ghd     mdana       B mana     >     >     >     >     >     >                                                                                                    | <ul> <li>ตั้งค่าบันทึกเวลา</li> </ul> | Q             | 001          | น.ส.อรรถพร มากดี                |   | ญ่จัดการ | ปริหาร<br>(สำนักงาน | เหญ่)  | พนักงาน |
| Queenesser     Series     Series     Serie                                                                                                    | 🧶 งานสินเลือน >                       | Q             | 200          | นายพดอยรุ้ง มากมาย              |   | ช่างคัด  | ນັໝໜີ<br>(ສຳນັກນານ  | (мај)  | พนักงาน |
| tansweiten,<br>befiniaga ><br>innentificaer<br>E vanne ><br>Kontanian >                                                                                                    | 🖉 งานบันทึกเวลา 🗸                     | Q             | 69019        | นายพงษ์ฟรีข้อ ร่มใหร            |   | บริหาช   | บัญชี<br>(ส่วนักงาน | lving) | พนักงาน |
| Outschaftware     >       #Wondublinear     >       Er warn     >                                                                                                    | ประกาศกลาโกลาน                        | รายการที่ 1-3 | 3 ຈາກນັ້ນນມລ | 3 staats                        |   |          | 4                   | < 1    | ) )     |
| etnocolutionan  E manual  subscription                                                                                                    | นันรักข่อมูล >                        |               |              |                                 |   |          |                     |        |         |
| B marm >                                                                                                    | สำนวณบันทึกเวลา                       |               |              |                                 |   |          |                     |        |         |
| B column >                                                                                                    | < unant S                             |               |              |                                 |   |          |                     |        |         |
| Carton Della                                                                                                    | 🗧 vefazziazje 🗦                       |               |              |                                 |   |          |                     |        |         |

<u>หมายเหตุ</u> การคำนวณผลบันทึกเวลา สามารถทำซ้ำกี่ครั้งก็ได้

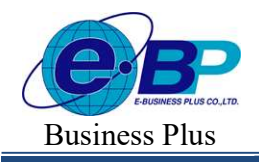

#### 🛠 การตรวจสอบข้อมูลคำนวณ

หากมีการกำนวณเรียบร้อยแล้ว ต้องการจะตรวจสอบข้อมูลที่กำนวณไว้ สามารถกำเนินการได้ตามขั้นตอน ดังนี้

➢ หน้าจอ งานบันทึกเวลา → เลือกเมนู คำนวณบันทึกเวลา → เลือกไอคอน หน้าชื่อพนักงานที่ต้องการ ตรวจสอบ

| HRM on Web            | •                                 |                                                         |
|-----------------------|-----------------------------------|---------------------------------------------------------|
| 0                     | คำบวณบันทึกเวลา                   |                                                         |
| ทดสอบ1<br>User        | 🗑 ดำนวณบันทึกเวลา                 | D 2566                                                  |
| 🏟 ตั้งค่าทั่วไป >     | รายละเอียด รหัส ช่อพนักงาน        | . ตำแหนง แผนก/สาขา สถานะ                                |
| 🏟 ตั้งค่าบันทึกเวลา > | Q 001 น.ส.อรรถพร มากติ            | ผู้จัดการ บริหาร <mark>พบักงาน</mark><br>(สำนักงานใหญ่) |
| 🖉 งานเงินเดือน >      | Q 200 นายพลสบรุ้ง มากมาย          | ข่างตัด บัญชี <mark>พนักงาน</mark><br>(สำนักงานใหญ่)    |
| งานบันทึกเวลา v       | Q 59019 นายพรษัติรินัย ว่นใหร     | บริหาร บัญชี <mark>พบักงาน</mark><br>(สำนักงานใหญ่)     |
| ประกาศกะท่างาน        | รายการที่ 1-3 จากทั้งหมด 3 รายการ |                                                         |
| บันทึกข้อมูล >        |                                   |                                                         |
| ดำนวถเบ้นทึกเวลา      |                                   |                                                         |
| 🖹 รายงาน >            |                                   |                                                         |
| 🖹 เดรียมข้อมูล >      |                                   |                                                         |
|                       |                                   |                                                         |

๖ จะแสดงรายละเอียดของกะการทำงาน แต่ละวันที่คำนวณไว้ → กลิกไอกอน ด้านหน้าชื่อพนักงานที่ ต้องการตรวจสอบ

| 6 HRM on Web                                       |                  |                   |         |            |     |                                   |                               |                              | D 31 a.e. 2566 11 : 14 : 32                                        |
|----------------------------------------------------|------------------|-------------------|---------|------------|-----|-----------------------------------|-------------------------------|------------------------------|--------------------------------------------------------------------|
| 0                                                  | ผลคำา<br>[ 001 1 | ມວຄເ<br>ນ.ສ.อรรถพ | ร มากดี |            |     |                                   |                               |                              | <b>หน้าแรก</b> > งานบันที่ทะวลา > <b>ดำนวณบันทึกเวลา</b> > ผลดำนวณ |
| หตุสอบ1<br><sub>Uber</sub>                         |                  | ] ดบข้อมูล        |         |            |     |                                   |                               |                              |                                                                    |
| 🔅 ตั้งค่าทั่วไป >                                  | 0                | รายละเอียด        | สถานะ   | วันที่     | n:  | ชื่อกะ                            | บันทึกเข้า บันทึกออก ชม.งา    | งาน 🦾 เวลาทั้งหมด 👘 หมายเหตุ | A                                                                  |
| 🌞 ตั้งค่าบันทึกเวลา >                              |                  | Q                 |         | 31/08/2566 | 001 | วันงาน 08.00 - 17.00 น.           | 0.000<br>(0 ชั่ว <sup>:</sup> | 100<br>ว่าโมง 0 นาที)        |                                                                    |
| 🧟 งานเงินเดือน >                                   |                  | Q                 | B       | 31/07/2566 | 001 | วันงาน 08.00 - 17.00 น.           | 0.000<br>(0 ชั่ว              | 00<br>ว่าโมง 0 นาที)         |                                                                    |
| บันทึกเวลาทำงาน                                    |                  | Q                 | Ð       | 30/07/2566 | 002 | วันหยุด รายเดือน 08.00 - 17.00 น. | 0.000<br>(0 ซึ่ง              | 100<br>วโมง 0 นาที)          |                                                                    |
| ประกาศกะทำงาน<br>บันทึกข้อมูล >                    |                  | Q                 | B       | 29/07/2566 | 002 | วันหยุด รายเดือน 08.00 - 17.00 น. | 0.000<br>(0 ชั่ว              | 00<br>วโมง 0 นาที)           |                                                                    |
| ด่านวถเป็นทึกเวลา                                  |                  | Q                 | Ð       | 28/07/2566 | 001 | วันงาน 08.00 - 17.00 น.           | 0.000<br>(0 ชั่ว              | 100<br>วโมง 0 นาที)          |                                                                    |
| <ul> <li>в интигите</li> <li>в интигите</li> </ul> |                  | Q                 | e .     | 27/07/2566 | 001 | วันงาน 08.00 - 17.00 น.           | 0.000<br>(0 ชั่ว              | 100<br>รโมง 0 นาที)          |                                                                    |
| - managa                                           |                  | Q                 | C2      | 26/07/2566 | 001 | วันงาน 08.00 - 17.00 น.           | 0.000<br>(0 ชั่ว              | 100<br>วโมง 0 นาที)          |                                                                    |
|                                                    |                  | Q                 | a i     | 25/07/2566 | 001 | วันงาน 08.00 - 17.00 น.           | 0.000<br>(0 ซึ่ว1             | 100<br>ว่าโมง 0 นาที)        |                                                                    |

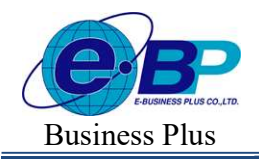

≽ จะแสดงรายละเอียดผลลัพธ์ของวันที่กลิกดูรายการไว้ ตามหน้าจอ ดังนี้

| HRM on Web                                            |   |                         |                             |                                |                |        |                 |             |                                     |                         |                  |                             | D 31 # e 2566 11 : 19 : 27                       |
|-------------------------------------------------------|---|-------------------------|-----------------------------|--------------------------------|----------------|--------|-----------------|-------------|-------------------------------------|-------------------------|------------------|-----------------------------|--------------------------------------------------|
| Nemaul                                                |   | รายละ<br>[ 001<br>[31/0 | เอียด<br>น.ส.อรรเ<br>8/2566 | ถพร มากดี ]<br>001 วันงาน 08.0 | ю - 17.00 u. ] |        |                 |             |                                     |                         | หน้าแรก > ง      | ขมขัมพึกเวลา > <b>คำนวด</b> | <b>มในที่กเวลา &gt; ผลผ่านวณ &gt;</b> รายสะเอียล |
| uro<br>Efekriech 🗇                                    | > |                         | epskue B<br>surres          | ลักษณะการรูดบัตร -             | ผลการคำนวณ     | จำนวน  |                 | จำนวนที่โอน | - ซึ่งตอนการคำนวณ - อนุมัติ         | ประเภทสินส่วงตลางสินส์ค | ประเภทเงินใต้นัก | จำนวนเงินได้พัก             |                                                  |
| 🔮 ตั้งค่าปันสัดเวลา                                   | > |                         |                             | laima)                         | จำนวนวันท่างาน | 1.0000 | ≼ำแวนวิเลก่างาน | 1.0000      |                                     |                         |                  |                             |                                                  |
| <ul> <li>สามมันมีอน</li> <li>สามมันมีอนออา</li> </ul> | > |                         |                             | 1016-711                       | พักษาตราม      | 1.0000 | หักขาดงาน       | 1.0000      | ไม่ได้มันทัศเวลาทั้งเข่า<br>ทั้งออก | Taisey                  | หักขาดงาน        | 1.0000                      |                                                  |
| ปันที่กรวจางก่างาน<br>ประกาศกลงก่างาน                 |   | ກ                       | อการที่ 1-2 จ               | ากหังหมด 2 รายการ              |                |        |                 |             |                                     |                         |                  |                             | <u>(</u> ) <u>(</u> ) <u>(</u> )                 |
| บันทึกช่อมูล<br>ดำนวดเป็นทึกเวลา                      | > | ÷                       | ຮ່ວນຄລັນ                    |                                |                |        |                 |             |                                     |                         |                  |                             |                                                  |
| מינמוז 🖴                                              | > |                         |                             |                                |                |        |                 |             |                                     |                         |                  |                             |                                                  |
| 😫 เครียวกับบุค                                        | 5 |                         |                             |                                |                |        |                 |             |                                     |                         |                  |                             |                                                  |

#### <u>คำอซิบาย</u>

| • | ลักษณะรูดบัตร                   | : | แสดงรายละเอียดของลักษณะการรูดบัตรของพนักงาน โดยอ้างอิงกับกะการทำงานที่  |
|---|---------------------------------|---|-------------------------------------------------------------------------|
|   |                                 |   | กำหนดไว้                                                                |
| • | ผลการคำนวณ                      | : | แสดงผลลัพธ์การคำนวณ ที่อ้างอิงตามกะการทำงาน และ เวลาทำงานของพนักงาน     |
| • | จำนวน                           | : | แสดงจำนวนที่กำนวนได้                                                    |
| • | ผลที่ โอนเข้าเงินเ <b>ด</b> ือน | : | เป็นผลลัพธ์ที่โอนเข้าระบบเงินเคือน ซึ่งหากโอนเข้าไปกำนวณในระบบเงินเคือน |
|   |                                 |   | เป็นผลลัพธ์ตามที่อ้างอิงไว้                                             |
| • | จำนวนที่โอน                     | : | เป็นผลลัพธ์ที่จะนำไปคำนวณในระบบเงินเดือน                                |
|   |                                 |   |                                                                         |

## 💠 การลบข้อมูลคำนวณ

หากมีการกำนวณเรียบร้อยแล้ว ต้องการจะลบข้อมูลที่กำนวณไว้ สามารถกำเนินการได้ตามขั้นตอน ดังนี้

🌶 หน้าจอ งานบันทึกเวลา 🔿 เลือกเมนู คำนวณบันทึกเวลา 🔿 เลือกไอคอน \mid 🔍 หน้าชื่อพนักงานที่ต้องการลบ

| C HRM on Web                          |                                                   |   |           |                          |         |
|---------------------------------------|---------------------------------------------------|---|-----------|--------------------------|---------|
|                                       | คำนวณบันทึกเวลา                                   |   |           |                          |         |
| ทดสอบ1<br>User                        | 🛢 สามารถสำนักการกา 🛆 โอนแลสันท์ความาเข้าเว้นแด้อน | ŋ | 2566      |                          | 曲       |
| 👼 ตั้งต่านั่วไป                       | รายละเอียด รหัส · ชื่อพนักงาน                     | - | ตำแหน่ง   | แผนก/สาขา                | สถานะ   |
| <ul> <li>ตั้งค่าบันทึกเวลา</li> </ul> | Q 001 น.ส. สรรถพร มากลั                           |   | ผู้จัดการ | บริหาร<br>(สำนักงานใหญ่) | พนักงาน |
| 🦉 งานเงินเดือน >                      | Q 200 มายพลอยรู้ง มากมาย                          |   | ข่างตัด   | บัญชี<br>(สำนักงานใหญ่)  | พนักงาน |
| 🥔 งานบันทึกเวลา 🗸                     | Q 59019 นายพงษ์สีชิมัย นิโทร                      |   | บริหาร    | บัญชี<br>(สำนักงานใหญ่)  | พนักงาน |
| บบทกเวลาทางาน                         |                                                   |   |           |                          |         |
| ประกาศกะท่างาน                        | รายการท 1-3 จากพงพมต 3 รายการ                     |   |           |                          |         |
| บันทึกข้อมูล >                        |                                                   |   |           |                          |         |
| ดำนวณบันทึกเวลา                       |                                                   |   |           |                          |         |
| 🚹 รายงาน >                            |                                                   |   |           |                          |         |
| 🛅 เครียมข้อมูด >                      |                                                   |   |           |                          |         |
|                                       |                                                   |   |           |                          |         |

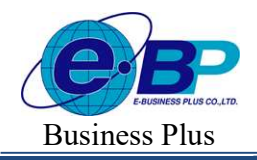

> จะแสดงรายละเอียดการคำนวณในแต่ละวันของพนักงาน → ติ๊กเครื่องหมายถูกหน้ารายการที่ต้องการลบ → กลิกไอคอน ลบข้อมูล

| C HRM on Web                                    |    |                   |                |          |            |     |                                   |            |           |                               |             |          |                                |                                    |
|-------------------------------------------------|----|-------------------|----------------|----------|------------|-----|-----------------------------------|------------|-----------|-------------------------------|-------------|----------|--------------------------------|------------------------------------|
| 0                                               |    | ผลคำนว<br>[001 น. | ເດເ<br>ສ.ວຽງດາ | งร มากดี | 1          |     |                                   |            |           |                               |             |          | <b>หน้าแรก</b> > งานมีหลีกเวลา | > <b>ดำนวณมันทึกเวลา</b> > ตอดำนวณ |
| tedau1<br>Dier                                  |    | 8                 | ดบรัญล         |          |            |     |                                   |            |           |                               |             |          |                                |                                    |
| laferineà 🐡                                     | >  |                   | 1 1000-1000    |          | รับที      | ns  | น้อกะ                             | บันทึกเข้า | มันทึกลอก | ายมางาน                       | เวลาทั้งหมด | หลายกะดุ |                                |                                    |
| 🔶 ตั้งคามันทึกเวลา                              | >  | ۵                 | Q,             | ۵        | 31/08/2566 | 001 | 5warnu 08.00 - 17.00 tu.          |            |           | 0.0000<br>(ປີ ພັ່ງໂມບ 0 ພາກົ) |             |          |                                |                                    |
| a งานเงินเดือน                                  | >  | ٥                 | 9              | R        | 31/07/2566 | 001 | Тиоти 08.00 - 17.00 и.            |            |           | 0.0000<br>(ปี นั่วโมง 0 นาร์) |             |          |                                |                                    |
| บันทึกเวลาท่างาน                                | Ť. | ٥                 | ٩              | Ð        | 30/07/2566 | 002 | วันหอุด ราชบดีลน 08.00 - 17.00 น. |            |           | 0.0000<br>(0 ประเภง 0 นาท์)   |             |          |                                |                                    |
| ประกาศกระว่างาน<br>บันทึกข่อมูล                 | 5  | ٥                 | Q              |          | 29/07/2566 | 002 | รีนหญุด รายเดือน 08.00 - 17.00 น. |            |           | 0.0000<br>(ปี นั่วโมง 0 นาร์) |             |          |                                |                                    |
| สามาณมันยังเวลา                                 |    |                   | Q              |          | 28/07/2566 | 001 | биеты 08.00 - 17.00 ч.            |            |           | 0.0000<br>(1 นั่วโมง 0 นาที)  |             |          |                                |                                    |
| <ul> <li>รายงาน</li> <li>เครียนย่อนต</li> </ul> | >  |                   | Q              | ß        | 27/07/2566 | 001 | Змети 08.00 - 17.00 ч.            |            |           | 0.0000<br>(ชีวามง 0 นาร์)     |             |          |                                |                                    |
| - contractor                                    | ×  | 0                 | Q              |          | 26/07/2566 | 001 | รีนอาณ 08.00 - 17.00 น.           |            |           | 0.0000<br>(0 ชั่วโมง 0 นาท์)  |             |          |                                |                                    |

## 💠 การเรียกรายงานตรวจสอบผลคำนวณ

หากมีการกำนวณผลบันทึกเวลาเรียบร้อยแล้ว ต้องการจะตรวจสอบผลกำนวณเงินเดือนเป็นรูปแบบรายงาน สามารถ ตรวจสอบได้ตามขั้นตอน ดังนี้

➤ หน้าจอ รายงาน → เลือกเมนู รายงานบันทึกเวลา → เลือกเมนู รายงานผลการคำนวณบันทึกเวลา

| HRM on Web                                                                           |                                |                             |                | 10 31 at.m. 2566 11: 37: 37                                                     |
|--------------------------------------------------------------------------------------|--------------------------------|-----------------------------|----------------|---------------------------------------------------------------------------------|
| 0                                                                                    | รายงานบันทึกเวลา               |                             |                |                                                                                 |
| westout                                                                              |                                |                             | แสดงประเมต : 🗇 | วัตถุประสงค์                                                                    |
| User                                                                                 | 🗅 รายงานปีตอลกรอก >            | 🗈 ราธศาสประกาศกะ            | >              | ญี่ใช้สารแต่กินกระบังหัวกระบบสาว ๆ เพิ่มพรวจสัมนตรานสูกพัฒษและการดำบวณเว้นหมือน |
| < ประกาณโป 🔅                                                                         | 🗈 รายการเป็นที่กอยู่มีสั       | B การการสำคัญกา             | >              |                                                                                 |
| <ul> <li>ด้องการในเรียงวงา &gt;</li> <li>ด้านเรียง</li> <li>งานเรียงเรียง</li> </ul> | E รายงามผลการสำราวณรับสถางลา > | รายงารสายละเอียดแต่ละประเภท | >              |                                                                                 |
| a mahalman >                                                                         |                                |                             |                |                                                                                 |
| 🗈 siona 🗸 🗸                                                                          |                                |                             |                |                                                                                 |
| รายงานบันกัดเวลา                                                                     |                                |                             |                |                                                                                 |
| 🔹 ustantiaga 🔰                                                                       |                                |                             |                |                                                                                 |
|                                                                                      |                                |                             |                |                                                                                 |

▶ จะมีรายงานให้เลือก 3 ฉบับ ดังนี้

| HRM on Web                                                                        | •                                                                                                    |   |                               |                 |
|-----------------------------------------------------------------------------------|----------------------------------------------------------------------------------------------------|---|-------------------------------|-----------------|
| 0                                                                                 | รายงานบันทึกเวลา                                                                                                    |   |                               |                 |
| <b>U</b>                                                                          |                                                                                                    |   |                               | แสดงทั้งหมด : 🕥 |
| User                                                                              | 🖹 รายงานบัตรดอกเวลา                                                                                                    | > | 🖹 รายงานประกาศกะ              | >               |
| ตั้งค่าทั่วไป >                                                                   | 🖹 รายงานบันทึกอนุมัติ                                                                                                    | > | 🖹 รายงานบันทึกลา              | >               |
| <ul> <li>๑๖คาบันทึกเวลา</li> <li>๖</li> <li>๑๖ งานเงินเดือน</li> <li>๖</li> </ul> | 🖹 รายงานผลการคำนวณมันทึกเวลา                                                                                                    | • | 🖹 รายงานรายละเอียดแต่ละประเภท | >               |
| งานบันทึกเวลา >                                                                   | <ul> <li>รายงานสรุปการทำงานประจำเดือน</li> </ul>                                                                                   |   |                               |                 |
| 🖹 รายงาน 🗸                                                                        | <ul> <li>รายงานผลการคานวณบนพกเวลาแสดงตามพนกงาน (ชวามง)</li> <li>รายงานสรุปผลการค่านวณบันทึกเวลาแสดงตามพนักงาน (ชั่วโมง)</li> </ul> |   |                               |                 |
| รายงานเงไนติอิน<br>รายงานบันทึกเวลา                                               |                                                                                                    |   |                               |                 |
| 🚹 เครียมข้อมูล >                                                                  |                                                                                                    |   |                               |                 |

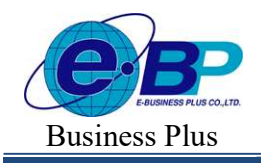

Project ID : 2308001 Bplus HRM On Web V2.0

- 🛠 รายงานสรุปยอดการทำงานประจำเดือน
  - คลิกรายงาน จะแสดงหน้าจอ ดังนี้

| พนักงาน     |            |            |     |
|-------------|------------|------------|-----|
| ทั้งหมด (1  | 3)         |            | x ~ |
| ช่วงวันที่  |            |            |     |
|             | 01/01/2566 | 31/08/2566 |     |
| รูปแบบรายงา | iu.        |            |     |
| เรียกดูรายง | าน         |            | ×   |

- พนักงาน : เลือก พนักงานที่ต้องการ ถ้าต้องการทั้งหมด ให้เลือก ทั้งหมด
  - ช่วงวันที่ : ระบุวันที่ต้องการ โดยสามารถระบุตามช่วงวันที่ได้ เช่น วันที่ 01/08/25xx ถึง 31/05/25xx เป็นต้น
- รูปแบบรายงาน : สามารถเลือกได้ว่าต้องการให้รายงานแสดงรูปแบบใด โดยจะมีให้เลือก คือ PDF กับ Excel
- เมื่อเรียบร้อยแล้ว คลิกไอคอน ตกลง
- มี่อเลือกรายงานเรียบร้อยแล้ว จะแสดงหน้าจอ ให้ทำการเลือก Path ที่จะเก็บข้อมูล Save เพื่อบันทึกรายงาน ในเครื่องคอมพิวเตอร์

| O Save As                                                 |                              |                  |                | ×      |
|-----------------------------------------------------------|------------------------------|------------------|----------------|--------|
| $\leftarrow \  \   \rightarrow \  \   \land \  \   \land$ | 🔚 > Desktop                  | ~ C              | Search Desktop | م      |
| Organize 🔻 Ne                                             | w folder                     |                  |                | ≣ • 🕜  |
| 合 Home                                                    | Name                         | Date modified    | Туре           | Size   |
|                                                           | WRS6607-004                  | 30/08/2566 09:11 | File folder    |        |
| E Desktop                                                 | * WRS6607-005                | 30/08/2566 09:11 | File folder    |        |
| ↓ Downloads                                               | * WRS6608-002                | 29/08/2566 17:01 | File folder    | I      |
| Documents                                                 | * WRS6608-003                | 29/08/2566 17:01 | File folder    |        |
| Pictures                                                  | * 📜 License                  | 29/08/2566 16:23 | File folder    |        |
| 🚱 Music                                                   | DATATEST                     | 28/08/2566 15:42 | File folder    |        |
| <b>1</b> 10 1                                             |                              |                  |                |        |
| File name:                                                | รายงานสรุปการทำงานประจำเดือน |                  |                | ~      |
| Save as type:                                             | ใฟล์ PDF                     |                  |                | ~      |
| A Hide Folders                                            |                              |                  | Save           | Cancel |
|                                                           |                              |                  |                |        |

| EBP_ | 2301002   | UM  |
|------|-----------|-----|
| Date | : 01/09/2 | 023 |

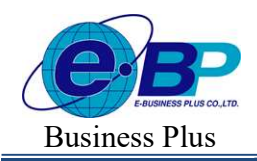

Project ID : 2308001 Bplus HRM On Web V2.0

|       |    |                       |     |       |       |      |      |           | 1     | HADTSO | อกมัดร |       |        |        |         |       |       |       |     |       |                |      | รวมใหม   | lau  |            |        |           |      | _  |
|-------|----|-----------------------|-----|-------|-------|------|------|-----------|-------|--------|--------|-------|--------|--------|---------|-------|-------|-------|-----|-------|----------------|------|----------|------|------------|--------|-----------|------|----|
| n     |    | ชื่อหนักงาน           |     |       | Π     | Π    | Π    | $\square$ | Π     | Π      |        |       | П      | Π      | Π       |       |       | -     | มาส | u     | กลับก่อน       | bi   | เดอกมัดร | an   | Nin        | ป่าย/1 | มรับรอง   | an i | 81 |
|       |    |                       | 1 2 | 3 4   | 5 6   | 7 8  | 9 10 | 11 12     | 13 14 | 15 16  | 17 18  | 19 20 | 21 22  | 24 2   | 5 26 27 | 28 29 | 30 31 | (A)   | (L) | Shi.  | efa 200<br>(E) | ( NI | I) (NO   | (8)  | fau<br>(H) | ້ (S)  | រ<br>(SM) | 10)  | (0 |
| un ru | 01 | สำนักงานใหย           | d l |       |       |      |      |           |       |        |        |       |        |        |         |       |       |       |     |       |                |      |          |      |            |        |           |      |    |
| un    | 01 | บริหาร                |     |       |       |      |      |           |       |        |        |       |        |        |         |       |       |       |     |       |                |      |          |      |            |        |           |      |    |
| 1     |    | Ance twotte.b.u       | ××  | L L   | A A   | AA   | AA   | A A       | AA    | A A    | AA     | A A   | AA     | A A 3  | A A     | A A   | A A   | 28.00 | 2   | 2:00  | * -            |      | 1        | - 2  | - 22       |        |           |      |    |
| Nυ    | 02 | ររំលួង                |     |       |       |      |      |           |       |        |        |       |        |        |         |       |       |       |     |       |                |      |          |      |            |        |           |      |    |
| 0     |    | รายหลอยรู้ง มากมาย    | A A | A A   | NI NO | AA   | AA   | A A       | A A   | A A    | AA     | A A   | AA     | A A /  | A A     | A A   | A A   | 29.00 |     | 1     | ×              | 1    | 1        | - 2  | - 2        |        |           |      |    |
| 019   |    | นายหงษ์ศิริชัย ร่บใหร | 1 A | SM MN | 8 D   | HL X | XL D | AL        | / x   | x n    | A A    | x /   | A XL : | a xi x | L X X   | XL XL | XL /  | 1.00  | 17  | 15:00 | 2 1:           | × •  | 1        | 1.00 | 1.00       |        | 2.00      | 1.00 | 2  |
|       |    |                       |     |       |       |      |      |           |       |        |        |       |        |        |         |       |       |       |     |       |                |      |          |      |            |        |           |      |    |
|       |    |                       |     |       |       |      |      |           |       |        |        |       |        |        |         |       |       |       |     |       |                |      |          |      |            |        |           |      |    |
|       |    |                       |     |       |       |      |      |           |       |        |        |       |        |        |         |       |       |       |     |       |                |      |          |      |            |        |           |      |    |
|       |    |                       |     |       |       |      |      |           |       |        |        |       |        |        |         |       |       |       |     |       |                |      |          |      |            |        |           |      |    |
|       |    |                       |     |       |       |      |      |           |       |        |        |       |        |        |         |       |       |       |     |       |                |      |          |      |            |        |           |      |    |

## 🕨 เมื่อเปิครายงาน จะแสดงรายละเอียด ดังนี้

<u>หมายเหตุ</u> : สำหรับรายงานอีก 2 ฉบับ สามารถเรียกรายงานตรวจสอบได้ตามขั้นตอนเดียวกัน